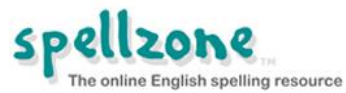

## How to view the activity and results of a class

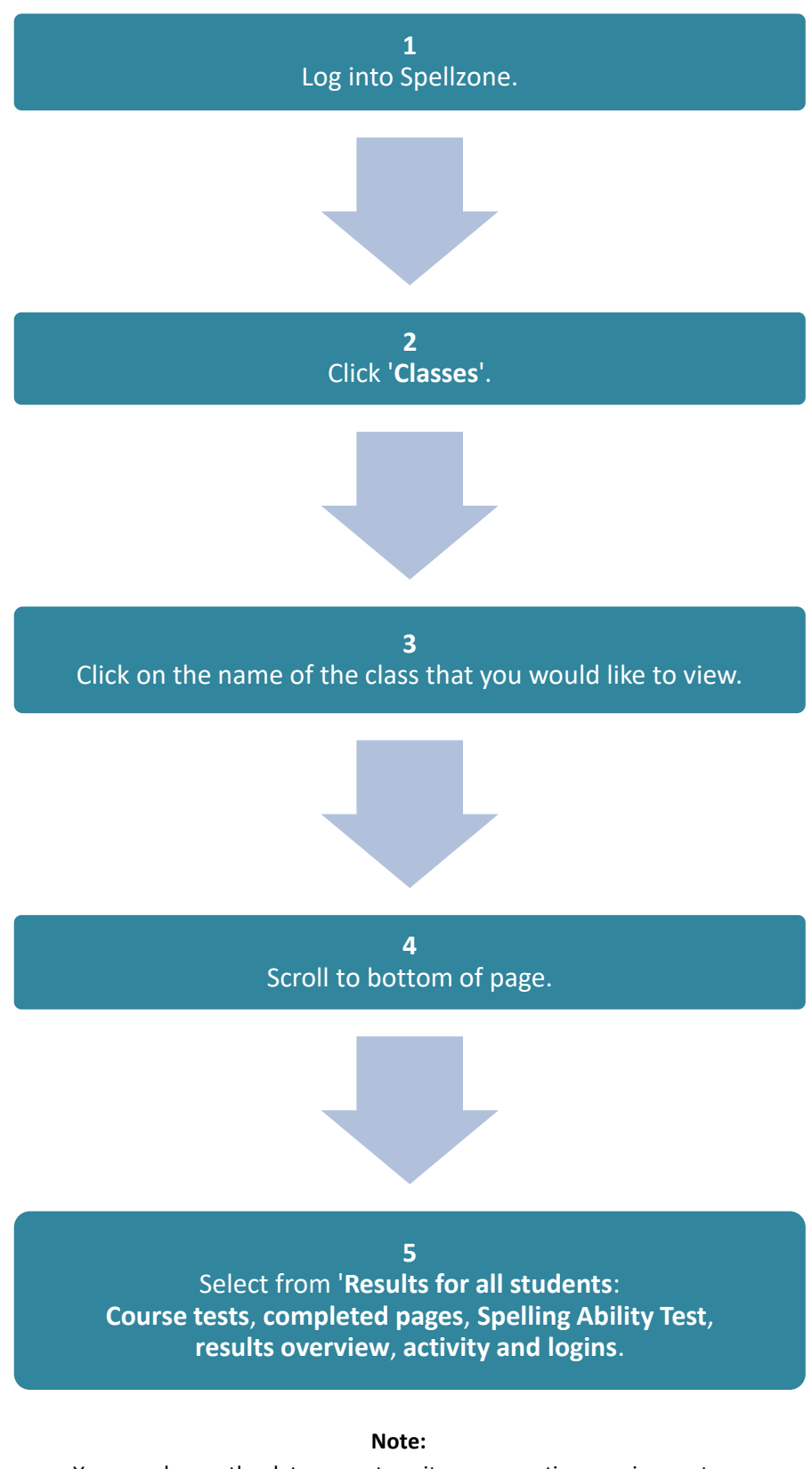

You can change the date range to suit your reporting requirements. You can download a results overview, completed pages, completed units and spelling test results as excel files.

For support email admin@spellzone.com